### Inhalt

| 1. E-Mail Verwaltung                          | . 1 |
|-----------------------------------------------|-----|
| 2. E-Mail Adressen erstellen und weiterleiten | . 2 |
| 2.1 E-Mail Adressen erstellen                 | . 2 |
| 2.2 Interne Weiterleitungen erstellen         | . 2 |
| 2.3 Externe Weiterleitungen erstellen         | . 2 |
| 3. Benutzerpasswort ändern                    | . 3 |
| 4. Postfachgröße anpassen                     | . 3 |
| 5. Autoresponder einrichten                   | . 3 |
| 6. SPAM Filter Einstellungen                  | . 4 |
| 6.1 Spam Markierung                           | . 4 |
| 6.2 Spam Verschieben                          | . 4 |
| 7. Black- und Whitelist                       | . 5 |

# 1. E-Mail Verwaltung

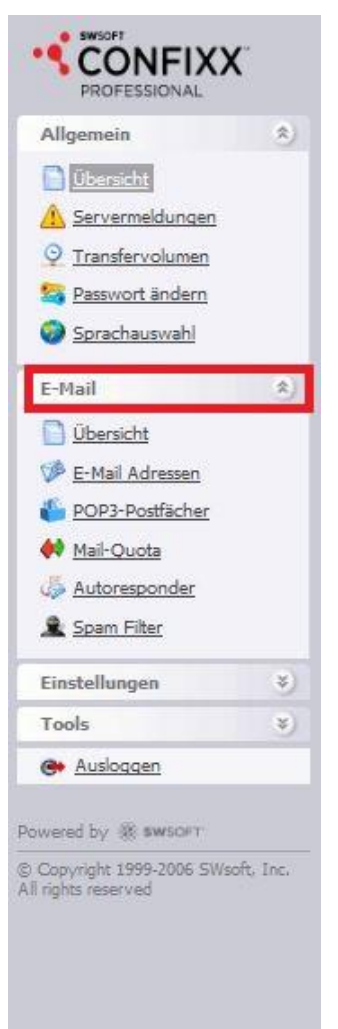

Link zur Verwaltung: alfa.vfnm.de

(Der Link leitet Sie weiter auf <u>https://rs3203.isp-network.eu/user/index.php</u>)

Die Benutzerdaten entnehmen sie bitte dem Infoblatt, welches wir Ihnen gefaxt haben.

Nach dem Anmelden klappen Sie den Reiter **E-Mail** auf. Über diese Navigation gelangen Sie nun zu den jeweiligen Verwaltungsbereichen zum Bearbeiten Ihrer E-Mail-Konten, Benutzer, Speicherplatz, Autoresponder oder SPAM Filter.

# 2. E-Mail Adressen erstellen und weiterleiten

In der Navigation unter dem Punkt E-Mail Adressen können Sie Ihre bisherigen E-Mail Adressen einsehen, sowie neue Adressen anlegen und Weiterleitungen einrichten.

Beachten Sie: Für den Empfang aller möglichen Zeichenfolgen vor dem @ wird in das erste Feld ein Stern (\*) eingetragen.

#### 2.1 E-Mail Adressen erstellen

| Neue E-Mail | Adre | sse         |               | Wei | terleiten nach                | Soft-Quota* in M | в | Hard-Quota* in MB |
|-------------|------|-------------|---------------|-----|-------------------------------|------------------|---|-------------------|
| 1234        | 0    | muster.de 🔻 | POP3-Postfach | •   | Neues POP3-Postfach anlegen ▼ | 900              |   | 1000              |

- 1. Unter Neue E-Mail Adresse Name eingeben und Domain auswählen.
- 2. Unter Soft-Quota den Speicherplatz in MB festlegen. (Soft-Quota muss niedriger als Hard-Quota sein.)
- 3. Unter Hard-Quota den absoluten Speicherplatz in MB festlegen.
- Nach dem Klicken auf Speichern werden die Anmeldedaten generiert. Diese bitte notieren! Das POP3-Postfach "web." Mat" wurde eingerichtet

  - Das Passwort lautet
    Die Postfachgröße ist auf maximal 1000 MB voreingestellt.
    Die Können sich mit diesem POP3-Postfach und dem Passwort in die Confoct-Oberfläche einloggen, das Passwort ändern und WebMAIL verwenden
- 5. In wenigen Minuten können Sie sich damit im Webmailer unter webmail.vfnm.de oder in Ihrem E-Mail-Programm anmelden. (Der Link leitet Sie weiter auf https://webmailrs3203.isp-network.eu/)

#### 2.2 Interne Weiterleitungen erstellen

| Neue E-Mail Adresse |             | Wei                       | terleiten nach                | Soft-Quota* in MB | Hard-Quota* in MB           |
|---------------------|-------------|---------------------------|-------------------------------|-------------------|-----------------------------|
| •                   | muster.de 🔻 | POP3-Postfach 🗸           | Neues POP3-Postfach anlegen 🧹 | 900               | 1000                        |
|                     |             |                           | web 1                         |                   |                             |
|                     |             |                           | web 2                         |                   |                             |
|                     |             | neues Postfach anlegen mö | Neues POP3-Postfach anlegen   | maximale Größe de | s Postfachs. Bei dem Erreic |

- 1. Unter Neue E-Mail Adresse Name eingeben und Domain auswählen.
- 2. Unter Weiterleiten nach "Neues POP3-Postfach anlegen" in das gewünschte Empfängerpostfach ändern.

#### 2.3 Externe Weiterleitungen erstellen

| Neue E-Mail | Adre | sse         | Weiter              | eiten nach |
|-------------|------|-------------|---------------------|------------|
|             | @    | muster.de 🔻 | Bestehende E-Mail 🔻 |            |

- 1. Unter Neue E-Mail Adresse Name eingeben und Domain auswählen.
- 2. Unter Weiterleiten nach "Bestehende E-Mail" auswählen.
- 3. Im leeren Feld nun die Zieladresse eingeben.

### 3. Benutzerpasswort ändern

Unter dem Punkt **POP3-Postfächer** beim jeweiligen Konto auf "Ändern" klicken. Anschließend kann ein neues Passwort gewählt werden.

|    |                 | Suchen    | ale zeigen  |        |   |
|----|-----------------|-----------|-------------|--------|---|
| s  | POP3-Postfach 7 | Kommentar | Spanifilter | Ändern |   |
| ok | web lo5         | -         | Ändern      | Ändern | 8 |
| ok | web ip6         |           | Ändern      | Ändern | 8 |
| ok | web loZ         |           | Ändern      | Ändern | 6 |
| ok | web log         |           | Ändern      | Andern |   |
| ok | web 109         |           | Ändern      | Ändern |   |

### 4. Postfachgröße anpassen

Unter dem Punkt **Mail-Quota** beim gewünschten Benutzer auf **Ändern** klicken und die neue Speichergröße hinterlegen. Dabei muss die Soft-Quota immer kleiner als die Hard-Quota sein.

|    |      |             | Suchen     | Alle zeigen |                       |        |
|----|------|-------------|------------|-------------|-----------------------|--------|
| ŝ  | POPS | -Postfach 7 | Soft-Quota | Hard-Quota  | Festplattenauslastung | Ändern |
| ok | wet  | <u>p1</u>   | 14900 MB   | 15000 MB    | 20 KB                 | Ändern |
| ok | wet  | <u>p2</u>   | 900 MB     | 1000 MB     | 20 KB                 | Ändern |

## 5. Autoresponder einrichten

Autoresponder können sowohl in Confixx, als auch im Webmailer eingerichtet werden. In Confixx finden Sie die Autoresponder Einstellungen unter dem Punkt Autoresponder.

| - | E-Mail Autoresponder                                              |                                           |
|---|-------------------------------------------------------------------|-------------------------------------------|
|   | Sie haben bereits ${\bf 0}$ E-Mail Autoresponder von ${\bf 10}$ r | nöglichen E-Mail Autorespondern angelegt. |
|   | E-Mail Adresse                                                    | Autoresponder                             |
|   | postfach1@muster.de ▼                                             | Bearbeiten / Neu                          |

Hierzu wählen Sie einfach die E-Mail Adresse aus und klicken auf **Bearbeiten / Neu**. Anschließend können sie einen Text festlegen.

## 6. SPAM Filter Einstellungen

#### 6.1 Spam Markierung

Hier können Sie nur bestimmen, ab welchem Wert eine E-Mail als Spam markiert wird.

1. Über den Punkt **Spam Filter** in der Navigation gelangen Sie wieder zu einer Übersicht der Benutzer. Hier wählen Sie den betroffenen Benutzer aus.

| POP3-Postfächer |          |
|-----------------|----------|
| Suchen Alle     | e zeigen |
| POP3-Postfach 7 | Ändern   |
| web 0p1         | Ändern   |
| web 0p2         | Ändern   |

2. Hier hinterlegen Sie einen Wert für die **Benötigten Treffer.** 

Je kleiner der Wert ist, um so schneller wir eine E-Mail als Spam markiert. Beachten Sie: Wenn Sie die Treffermenge verkleinern, könnte es sein, dass auch echte E-Mails als Spam markiert werden!

| Allgemeine Einstellungen |                     |                             |  |
|--------------------------|---------------------|-----------------------------|--|
| 5                        | Benötigte Treffer   | Einstellungen aktualisieren |  |
| ****SPAM****             | Betreff umschreiben |                             |  |
|                          | Bericht im Header   |                             |  |

#### 6.2 Spam Verschieben

Das Verschieben einer als Spam markierten E-Mail in den Spam Ordner können Sie im Webmailer oder in Ihrem E-Mail Programm einrichten.

- Melden Sie sich im Webmailer unter <u>webmail.vfnm.de</u> mit den Zugangsdaten des gewünschten Kontos an. (Der Link leitet Sie weiter auf <u>https://webmail-rs3203.isp-network.eu/</u>)
- 2. Klicken Sie oben rechts auf Einstellungen.
- 3. Wählen Sie unter **Bericht** "Spam-Einstellungen" aus.
- 4. Hier können Sie nun im Drop-Down Fenster auswählen ob die markierten E-Mails in den Posteingang oder in den Spamordner verschoben werden sollen. Sie können auch angeben, dass die E-Mails direkt gelöscht werden sollen. Davon raten wir jedoch ab, da es manchmal passieren kann, dass eine E-Mail fälschlicherweise als Spam markiert wird.

| roundcube 🄇      | 1                              |                                                                                                    | 🖂 E-Mail | Adressbuch | 🛗 Kalender | 🗲 Einstellungen | ٠ |
|------------------|--------------------------------|----------------------------------------------------------------------------------------------------|----------|------------|------------|-----------------|---|
|                  |                                |                                                                                                    |          |            |            |                 |   |
| Einstellungen    | Bereich                        | Sparn-Einstellungen                                                                                                    |          |            |            |                 |   |
| Einstellungen    | Benutzeroberfläche             |                                                                                                    |          |            |            |                 |   |
| Ordner           | Mailbox-Ansicht                | Hier können Sie festlegen, wie mit eingehenden Spammails und E-Mails mit Virusfund für Ihr Postfach verfahren werden soll.                           |          |            |            |                 |   |
| Identitäten      | Nachrichtendarstellung         | Wir empfehlen Ihnen ausdrücklich, "E-Mails mit Spamverdacht" in den Spamordner verschieben zu lassen und von einer automatischen Löschung abzusehen. |          |            |            |                 |   |
| Schnellantworten | Nachrichtenerstellung          | Allgemein                                                                                                    |          |            |            |                 |   |
| Autoresponder    | Adressbuch                     | Mails mir Virenfund                                                                                                    |          |            |            |                 |   |
| Passwort         | Spezialordner                  | Markieren und in Spamoraner verschieden                                                                                                    |          |            |            |                 |   |
|                  | Server-Einstellungen           | Mails mit Spamverdacht Markieren und in Spamordner verschieben                                                                                       |          |            |            |                 |   |
|                  | Kalender<br>Spam-Einstellungen | ab einem Wert von 50 (0.1 in 50) Information ein / aubitmiten                                                                                        |          |            |            |                 |   |
|                  |                                | Speichern                                                                                                    |          |            |            |                 |   |

# 7. Black- und Whitelist

#### Was ist eine Whitelist?

Eine Whitelist ist eine Ausnahmeliste des Spamfilters. E-Mail Adressen, welche vom Administrator auf die Whitelist gesetzt werden, werden dann nicht mehr als Spam markiert und in jedem Fall weitergeleitet.

#### Was ist eine Blacklist?

Die Blacklist ist das Gegenteil einer Whitelist. Diese Liste blockiert eingehende E-Mail Adressen eines bestimmten Absenders, sofern dieser vom Administrator auf die Blacklist gesetzt wurde.

1. Über den Punkt **Spam Filter** in der Navigation gelangen Sie wieder zu einer Übersicht der Benutzer. Hier wählen Sie den betroffenen Benutzer aus und klicken auf **Ändern**.

| POP3-Postfächer |               |
|-----------------|---------------|
| Suchen Alle     | e zeigen      |
| POP3-Postfach v | Ändern        |
| web 0p1         | <u>Ändern</u> |
| web 0p2         | <u>Ändern</u> |

 Unter der Bearbeitung des Spam Filters kann eine White- und Blacklist erstellt werden. Wird der Haken Annehmen gesetzt, so kommt die eingetragene E-Mail Adresse auf die Whitelist, wird dieser nicht gesetzt, landet die E-Mail Adresse auf der Blacklist.

| - Neue Adresse hinzufügen                              |  |
|--------------------------------------------------------|--|
| E-Mail Annehmen Hinzufügen                             |  |
| Einfacher Modus / <u>Für fortgeschrittene Benutzer</u> |  |
|                                                        |  |
| – Adressen annehmen / abweisen                         |  |
|                                                        |  |
|                                                        |  |
|                                                        |  |

INFO: Möchten Sie E-Mails einer bestimmten Domain immer ablehnen oder annehmen, tragen Sie \*@domainname.de als E-Mail Adresse ein.